# Creating an Autodesk Inventor Add-in using Visual Studio Vb.net 2022 Part 02.

Get the Inventor application from the Addin.

First, we need to get the Inventor Application from the Addin to communicate with.

```
Imports System.Runtime.InteropServices
Imports Inventor
<progIdAttribute("MyInventorAddIn.StandardAddInServer"),</pre>
GuidAttribute("ad0a3353-0c3b-42a6-87ba-e1a86f4529e7")>
Public Class StandardAddInServer
    Implements Inventor.ApplicationAddInServer
    Private m_inventorApp As Inventor.Application
    Public Sub Activate(AddInSiteObject As ApplicationAddInSite, FirstTime As Boolean)
Implements ApplicationAddInServer.Activate
        MsgBox("My First Add In Activated")
        m_inventorApp = AddInSiteObject.Application
        MsgBox(m_inventorApp.UserName)
    Public Sub Deactivate() Implements ApplicationAddInServer.Deactivate
        Throw New NotImplementedException()
    End Sub
    Public Sub ExecuteCommand(CommandID As Integer) Implements
ApplicationAddInServer.ExecuteCommand
        Throw New NotImplementedException()
    End Sub
    Public ReadOnly Property Automation As Object Implements ApplicationAddInServer.Automation
        Get
            Throw New NotImplementedException()
        End Get
    End Property
End Class
```

| Tutorial 250320-01 | Autodesk Inventor | Addin | Vb.net | Arthur Knoors |
|--------------------|-------------------|-------|--------|---------------|
|                    |                   |       |        |               |

## Create a button definition:

First, we need to create two global properties as below.

Imports System.Runtime.InteropServices

Imports Inventor

<ProgldAttribute("MyInventorAddIn.StandardAddInServer"),

GuidAttribute("ad0a3353-0c3b-42a6-87ba-e1a86f4529e7")>

Public Class StandardAddInServer

Implements Inventor.ApplicationAddInServer

Private m\_inventorApp As Inventor.Application

Private WithEvents m\_sampleButton As ButtonDefinition

Private guid As String = Nothing

Public Sub Activate(AddInSiteObject As ApplicationAddInSite, FirstTime As Boolean) Implements ApplicationAddInServer.Activate

MsgBox("My First Add In Activated")

m\_inventorApp = AddInSiteObject.Application

MsgBox(m\_inventorApp.UserName)

| <b>kit</b>         |                          |                      |                       |                        |
|--------------------|--------------------------|----------------------|-----------------------|------------------------|
| Tutorial 250320-01 | Autodesk Inventor        | Addin                | Vb.net                | Arthur Knoors          |
| Create the GUID f  | for the Button defi      | nition:              |                       |                        |
| Dim t As Type = (  | GetType(MyInventorAd     | din.StandardAddInSe  | erver)                |                        |
| Dim customAttri    | ibutes() As Object = t.G | etCustomAttributes(  | GetType(GuidAttribute | <mark>), False)</mark> |
| Dim guidAttribut   | e As GuidAttribute = C   | Type(customAttribute | es(0), GuidAttribute) |                        |
| guid = "{" + guid4 | Attribute.Value.ToString | () + ")"             |                       |                        |
| Catch              |                          |                      |                       |                        |
| End Try            |                          |                      |                       |                        |

| N.                 |                   |       |        |               |
|--------------------|-------------------|-------|--------|---------------|
| Tutorial 250320-01 | Autodesk Inventor | Addin | Vb.net | Arthur Knoors |

#### Create the Button Definition selves (KISS):

We create a simple button without bells (KISS) with the code below. We need to use the above create GUID.

m\_sampleButton = m\_inventorApp.CommandManager.ControlDefinitions.AddButtonDefinition("My First Button", "MyFirstButton",Inventor.CommandTypesEnum.kShapeEditCmdType, guid, "My Description", "My Tool Tip Text",,, ButtonDisplayEnum.kDisplayTextInLearningMode)

If FirstTime Then

AddToUserInterface()

End If

End Sub

| <b>kit</b>         |                   |       |        |               |
|--------------------|-------------------|-------|--------|---------------|
| Tutorial 250320-01 | Autodesk Inventor | Addin | Vb.net | Arthur Knoors |

### Add this button to the Ribbon of Autodesk Inventor (ZeroDoc and ToolsTab)

We create a button by adding this code to the class in the Ribbon of Inventor In the Tools tab of ZeroDoc.

You can also choose instead of ZeroDoc, (Part Assembly Drawing, IFeature, Presentation).

Private Sub AddToUserInterface()

Dim r As Ribbon = m\_inventorApp.UserInterfaceManager.Ribbons.Item("ZeroDoc") 'Part Assembly Drawing, Ifeature, Presentation

Dim rt As RibbonTab = r.RibbonTabs.Item("id\_TabTools")

Dim rp As RibbonPanel = rt.RibbonPanels.Add("My First Ribbon Panel", "MyFirstRibbonPanel", guid)

Dim cmd As CommandControl = rp.CommandControls.AddButton(m\_sampleButton)

End Sub

| Add the Button Event on execute so the it can be executed:   Mathematical State Research and Research and Researc          | Tutorial 250320-01  | Autodesk Inventor                      | Addin            | Vb.net                   | Arthur Knoors       |
|----------------------------------------------------------------------------------------------------|---------------------|----------------------------------------|------------------|--------------------------|---------------------|
| An analysis of the second left start of Contrast As New Workshow Map Frenches on Survivo left transformation and Addin Buttom, Magdin Style, Yesho, French Add in Buttom, Contrast Add in Buttom, Contrast Add in Buttom, Cont | Add the Button Ev   | vent on execute so                     | the it can l     | pe executed:             |                     |
| MagReel, You just pressed your first Addin Butten , MagRee Style, Yeake, "Free Add is Butten"<br>Fuel Sub<br>Public Sub Deactivate() Implements ApplicationAddInServer.Deactivate<br>Throw New NotImplementedException()<br>End Sub<br>Public Sub ExecuteCommand(CommandID As Integer) Implements<br>pplicationAddInServer.ExecuteCommand<br>Throw New NotImplementedException()<br>End Sub<br>Public ReadOnly Property Automation As Object Implements ApplicationAddInServer.Automation<br>Get<br>Throw New NotImplementedException()<br>End Get<br>End Get<br>End Property<br>ind Class                                                                                                    | Private Sub m_samp  | leButton_OnExecute(C                   | Context As Nar   | neValueMap) Handles r    | n_sampleButton.OnEx |
| Fublic Sub Deactivate() Implements ApplicationAddInServer.Deactivate         Throw New NotImplementedException()         End Sub         Public Sub ExecuteCommand(CommandID As Integer) Implements         ApplicationAddInServer.ExecuteCommand         Throw New NotImplementedException()         End Sub         Public ReadOnly Property Automation As Object Implements ApplicationAddInServer.Automation         Get         Throw New NotImplementedException()         End Get         End Get         End Property         End Class                                                                                                    | MsgBox("You just p  | oressed your first Addin               | Button", Msg     | BoxStyle.YesNo, "First A | dd in Button")      |
| Public Sub Deactivate() Implements ApplicationAddInServer.Deactivate<br>Throw New NotImplementedException()<br>End Sub<br>Public Sub ExecuteCommand(CommandID As Integer) Implements<br>ApplicationAddInServer.ExecuteCommand<br>Throw New NotImplementedException()<br>End Sub<br>Public ReadOnly Property Automation As Object Implements ApplicationAddInServer.Automation<br>Get<br>Throw New NotImplementedException()<br>End Get<br>End Property<br>End Class                                                                                                    | End Sub             |                                        |                  |                          |                     |
| Public Sub Deactivate() Implements ApplicationAddInServer.Deactivate         Throw New NotImplementedException()         End Sub         Public Sub ExecuteCommand(CommandID As Integer) Implements         ApplicationAddInServer.ExecuteCommand         Throw New NotImplementedException()         End Sub         Public ReadOnly Property Automation As Object Implements ApplicationAddInServer.Automation         Get         Throw New NotImplementedException()         End Get         End Get         End Property         End Class                                                                                                    |                     |                                        |                  |                          |                     |
| Throw New NotImplementedException() End Sub Public Sub ExecuteCommand(CommandID As Integer) Implements ApplicationAddInServer.ExecuteCommand Throw New NotImplementedException() End Sub Public ReadOnly Property Automation As Object Implements ApplicationAddInServer.Automation Get Throw New NotImplementedException() End Get End Property End Class                                                                                                    | Public Sub Deactiva | te() Implements Applic                 | ationAddInSei    | ver.Deactivate           |                     |
| End Sub Public Sub ExecuteCommand(CommandID As Integer) Implements ApplicationAddInServer.ExecuteCommand Throw New NotImplementedException() End Sub Public ReadOnly Property Automation As Object Implements ApplicationAddInServer.Automation Get Throw New NotImplementedException() End Get End Property End Class                                                                                                    | Throw New NotIm     | olementedException()                   |                  |                          |                     |
| Public Sub ExecuteCommand(CommandID As Integer) Implements<br>ApplicationAddInServer.ExecuteCommand<br>Throw New NotImplementedException()<br>End Sub<br>Public ReadOnly Property Automation As Object Implements ApplicationAddInServer.Automation<br>Get<br>Throw New NotImplementedException()<br>End Get<br>End Property<br>End Class                                                                                                    | End Sub             |                                        |                  |                          |                     |
| Public Sub ExecuteCommand(CommandID As Integer) Implements         ApplicationAddInServer.ExecuteCommand         Throw New NotImplementedException()         End Sub         Public ReadOnly Property Automation As Object Implements ApplicationAddInServer.Automation         Get         Throw New NotImplementedException()         End Get         End Get         End Property         End Class                                                                                                    |                     |                                        |                  |                          |                     |
| Throw New NotImplementedException() End Sub Public ReadOnly Property Automation As Object Implements ApplicationAddInServer.Automation Get Throw New NotImplementedException() End Get End Property End Class                                                                                                    | Public Sub ExecuteC | Command(CommandIE<br>er.ExecuteCommand | ) As Integer) In | nplements                |                     |
| End Sub Public ReadOnly Property Automation As Object Implements ApplicationAddInServer.Automation Get Throw New NotImplementedException() End Get End Property End Class                                                                                                    | Throw New NotIm     | olementedException()                   |                  |                          |                     |
| Public ReadOnly Property Automation As Object Implements ApplicationAddInServer.Automation<br>Get<br>Throw New NotImplementedException()<br>End Get<br>End Property                                                                                                    | End Sub             |                                        |                  |                          |                     |
| Public ReadOnly Property Automation As Object Implements ApplicationAddInServer.Automation Get Throw New NotImplementedException() End Get End Property End Class                                                                                                    |                     |                                        |                  |                          |                     |
| Get<br>Throw New NotImplementedException()<br>End Get<br>End Property<br>End Class                                                                                                    | Public ReadOnly Pro | perty Automation As O                  | bject Impleme    | ents ApplicationAddInSe  | erver.Automation    |
| Throw New NotImplementedException()<br>End Get<br>End Property<br>End Class                                                                                                    | Get                 |                                        |                  |                          |                     |
| End Get<br>End Property<br>End Class                                                                                                    | Throw New Noth      | mplementedException                    | ()               |                          |                     |
| End Property<br>End Class                                                                                                    | End Get             |                                        |                  |                          |                     |
| End Class                                                                                                    | End Property        |                                        |                  |                          |                     |
|                                                                                                    | end Class           |                                        |                  |                          |                     |
|                                                                                                    |                     |                                        |                  |                          |                     |
|                                                                                                    |                     |                                        |                  |                          |                     |
|                                                                                                    |                     |                                        |                  |                          |                     |
|                                                                                                    |                     |                                        |                  |                          |                     |

| Tutorial 250320-01 | Autodesk Inventor | Addin | Vb.net | Arthur Knoors |
|--------------------|-------------------|-------|--------|---------------|

## The complete code:

#### The complete code should look like this:

Imports System.Runtime.InteropServices

Imports Inventor

<ProgldAttribute("MyInventorAddIn.StandardAddInServer"),

GuidAttribute("ad0a3353-0c3b-42a6-87ba-e1a86f4529e7")>

#### Public Class StandardAddInServer

Implements Inventor.ApplicationAddInServer

*Private m\_inventorApp As Inventor.Application* 

Private WithEvents m\_sampleButton As ButtonDefinition

Private guid As String = Nothing

Public Sub Activate(AddInSiteObject As ApplicationAddInSite, FirstTime As Boolean) Implements ApplicationAddInServer.Activate

MsgBox("My First Add In Activated") m\_inventorApp = AddInSiteObject.Application MsgBox(m\_inventorApp.UserName)

```
Try
```

Dim t As Type = GetType(MyInventorAddin.StandardAddInServer) Dim customAttributes() As Object = t.GetCustomAttributes(GetType(GuidAttribute), False) Dim guidAttribute As GuidAttribute = CType(customAttributes(0), GuidAttribute) guid = "{" + guidAttribute.Value.ToString() + "}" Catch

End Try

*m\_sampleButton = m\_inventorApp.CommandManager.ControlDefinitions.AddButtonDefinition("My First Button", "MyFirstButton", Inventor.CommandTypesEnum.kShapeEditCmdType, guid, "My Description", "My Tool Tip Text",,, ButtonDisplayEnum.kDisplayTextInLearningMode)* 

#### If FirstTime Then

| •                                               |                                   |                  |                          |                              |
|-------------------------------------------------|-----------------------------------|------------------|--------------------------|------------------------------|
|                                                 |                                   |                  |                          |                              |
| Tutorial 250320-01                              | Autodesk Inventor                 | Addin            | Vb.net                   | Arthur Knoors                |
| AddToUserInterfac                               | :e()                              |                  |                          |                              |
| End If                                          |                                   |                  |                          |                              |
| End Sub                                         |                                   |                  |                          |                              |
| Private Sub AddToUse                            | rInterface()                      |                  |                          |                              |
| Dim r As Ribbon = m_<br>Ifeature, Presentation  | _inventorApp.UserIn               | terfaceManag     | er.Ribbons.Item("ZeroD   | oc") 'Part Assembly Drawing, |
| Dim rt As RibbonTab                             | = r.RibbonTabs.Item               | n("id_TabTools   | ")                       |                              |
| Dim rp As RibbonPar                             | nel = rt.RibbonPanel              | s.Add("My Firs   | t Ribbon Panel", "MyFirs | stRibbonPanel", guid)        |
| Dim cmd As Comma                                | ndControl = rp.Com                | mandControl      | s.AddButton(m_sample     | Button)                      |
| End Sub                                         |                                   |                  |                          |                              |
| Private Sub m_sample                            | Button_OnExecute(                 | Context As Na    | meValueMap) Handles i    | m_sampleButton.OnExecute     |
| MsgBox("You just pre                            | essed your first Addi             | n Button", Msg   | BoxStyle.YesNo, "First A | Add In Button")              |
| End Sub                                         |                                   |                  |                          |                              |
| Public Sub Deactivate                           | () Implements Applic              | ationAddInSe     | rver.Deactivate          |                              |
| Throw New NotImple                              | ementedException()                |                  |                          |                              |
| End Sub                                         |                                   |                  |                          |                              |
| Public Sub ExecuteCo<br>ApplicationAddInServer. | mmand(Commandll<br>ExecuteCommand | D As Integer) Ir | mplements                |                              |
| Throw New NotImple                              | ementedException()                |                  |                          |                              |
| End Sub                                         |                                   |                  |                          |                              |
| Public ReadOnly Prope                           | erty Automation As C              | Dbject Implem    | ents ApplicationAddInS   | erver.Automation             |
| Get                                             |                                   |                  |                          |                              |
| Throw New NotImp                                | olementedException                | 0                |                          |                              |
| End Get                                         |                                   |                  |                          |                              |
| End Property                                    |                                   |                  |                          |                              |
| End Class                                       |                                   |                  |                          |                              |

Page 8

| Tutorial 250320-01 | Autodesk Inventor | Addin | Vb.net | Arthur Knoors |
|--------------------|-------------------|-------|--------|---------------|

# Testing:

Rebuild again (see tutorial001) and start Autodesk Inventor'

You should receive:

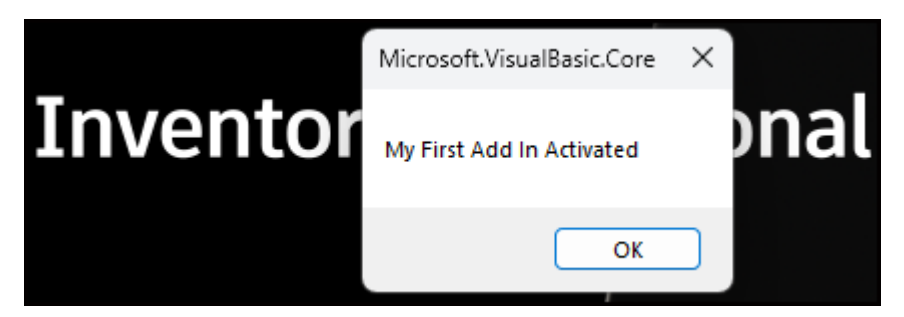

The username from the Inventor Software:

| Invontor | Microsoft.VisualBasic.Core | × |
|----------|----------------------------|---|
| TIMEIIIO | А.К.                       |   |
|          | ОК                         |   |

And when Inventor is loaded:

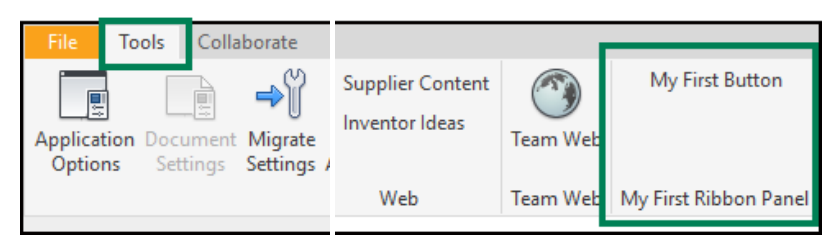

When pressing the button you should receive this message:

| ntent<br>:as | Team Web                                 | My First Button       | • |  |  |  |  |  |
|--------------|------------------------------------------|-----------------------|---|--|--|--|--|--|
|              | Team Web                                 | My First Ribbon Panel |   |  |  |  |  |  |
|              | First Add In Button                      |                       |   |  |  |  |  |  |
|              | You just pressed your first Addin Button |                       |   |  |  |  |  |  |
|              |                                          | Ja Ne                 | e |  |  |  |  |  |

| <b>kit</b>         |                   |       |        |               |
|--------------------|-------------------|-------|--------|---------------|
| Tutorial 250320-01 | Autodesk Inventor | Addin | Vb.net | Arthur Knoors |

Congrats you are now a step further and created your first add-in with a working button.